# 

## Exam Experience: Live Online Proctoring/IREM Learning

### Contents

| Scheduling your exam quick reference guide                    | .1 |
|---------------------------------------------------------------|----|
| Important details for your exam session:                      | 2  |
| Click-by-Click Scheduling and Attending Exam through ProctorU | .3 |
| Create a ProctorU Login                                       | .3 |
| Schedule a New Session                                        | 4  |
| Reschedule or Cancel a Session                                | .7 |
| Perform System Test                                           | .7 |
| Start Your Live Test Session                                  | 8  |

We partner with third-party live online proctor expert ProctorU to ensure the security and integrity of our high-stakes exams and in turn, the CPM, ARM, and ACoM certifications. As such, ProctorU applies certain parameters to live online test-takers. These instructions will walk you through scheduling your exam, testing your system, and additional parameters that ProctorU applies to live online test-takers.

## Scheduling your exam quick reference guide

**NOTE:** You must already be registered for your Certification Exam or MPSA with IREM in order to schedule your exam with the live online proctor.

**STEP 1:** To schedule your exam, go to <u>https://www.proctoru.com/portal/irem</u>. Read the **Getting Started** information, as it explains everything you need to know to get set up for the proctored exam, including the <u>technical requirements</u> and how to set up an account.

If you are a new user on the ProctorU site, you need to sign up and create an account in order to schedule **the exam.** You can then view a short two-minute video that shows how the process works for scheduling and taking the exam.

- When scheduling your exam with ProctorU, choose the following Institution (**Institute of Real Estate Management**) and Term (**General**) when prompted.
- ProctorU charges a premium fee for exams scheduled or rescheduled less than 72 hours in advance. To avoid premiums, please be sure to schedule or reschedule any reservations more than 72 hours in advance.
  - o "Take It Soon" 24 to 72 hours in advance will incur an additional \$8 scheduling fee.
  - "Take It Now" Less than 24 hours in advance will incur an additional \$12 scheduling fee.

**Note:** When scheduling your exam, please allow an extra 30-minutes to complete the pre-test procedures with the proctor.

• Prior to your session, download the <u>Guardian Browser</u>. This internet browser with added security will be utilized during your exam session.

**STEP 2: Verify your IREM login.** You will need your IREM login in order to access your exam. Log into <u>www.irem.org/courselogin</u>. If you are unable to login, immediately contact <u>getinfo@irem.org</u> for assistance. If your login is successful, then no further action is needed until the day of your exam.

**STEP 3:** On the **day and time of your exam**, log into <u>https://www.proctoru.com/portal/irem</u> and launch the exam. You will see a screen like the one here. Click the "download" link in the first step, and an online proctor will then join you to take you through the rest of the process so you may begin the exam.

**STEP 4**: After you complete and submit the exam, please let the proctor know you have completed the exam. The proctor will provide closing remarks. **Do not close out of the session until the proctor has given permission to do so.** 

**STEP 5:** In most cases, you will receive your exam results via e-mail within 24 hours following your exam submission.

| My Sessions My Orders                                                                    | Support                                             |                           |                  |                       | Balance: \$0.00     | My Cart o                                             |
|------------------------------------------------------------------------------------------|-----------------------------------------------------|---------------------------|------------------|-----------------------|---------------------|-------------------------------------------------------|
| (?)<br>Have Questions                                                                    | ? Test Your Ed                                      | Juipment                  | Download<br>Brov | <b>G</b> uardian wser | Schedule Net        | w Session                                             |
| Time to hit the books!                                                                   |                                                     |                           | Your next sessio | on begins in:         |                     |                                                       |
| Scheduled for Thursday M<br>Management Plan Sk<br>exam rules                             | lay 18, 2023 12:50PM PDT<br>iills Assessment (MPSA) | — Check your              | <b>15</b>        | 01<br>HOURS           | 26<br>MINUTES       | 53<br>seconds                                         |
| Scheduled Appointments                                                                   |                                                     |                           |                  |                       |                     |                                                       |
| Active Exams                                                                             | Testing Center<br>Information                       | Date & Time               | si               | atus                  | Actions             |                                                       |
| Management Plan<br>Skills Assessment<br>(MPSA)<br>Institute of Real Estate<br>Management | Online                                              | 05/18/2023<br>12:50PM PDT | Se               | cheduled              | Check yo            | ur exam rules<br>Reschedule<br>m Reschedule<br>Cancel |
| CPM Certification<br>Exam - CPMEXM<br>Institute of Real Estate<br>Management             | Online                                              | 05/22/2023<br>12:50PM PDT | Sc               | cheduled              | Check yo<br>Premiur | ur exam rules<br>Reschedule<br>m Reschedule<br>Cancel |

## Important details for your exam session:

#### Exam Day – What to expect

**Important!** Please read this <u>article from ProctorU</u> and watch the short video on what to expect the day of your exam.

#### Find a quiet space

Please be at a desk or table in a room with four walls and a door, without any other people in the room. Bathroom breaks are allowed, however you will need to resecure the room to proceed with your exam. Snacks are allowed

Webcam and a reliable high-speed internet connection required. You must stay in camera view.

#### Permitted browser

For all proctored exams, ProctorU will require students to use the Guardian Browser mentioned above. If you have not done so already, please download the <u>Guardian Browser</u> prior to your session to reduce pre-exam setup time with the proctor.

**NOTE:** We recommend running ProctorU's Equipment test prior to the day of your scheduled exam session. Oftentimes, work computers have security restrictions that prevent ProctorU's monitoring of your exam. Please click <u>here to test your equipment</u>.

#### Permitted resources

Textbook or ebook

Calculator: Four Function, Scientific, Graphing, Computer's Calculator, Online Calculator, Financial Calculator

Notes: Handwritten, Note Cards, Printed Notes, Formula Sheets, and notes in these formats: PDF, Word, PowerPoint, Excel (you may be asked to show the proctor what notes you will be using during your exam)

#### The following are not permitted during your exam

Use of phones and tablets Use of smart watches or smart glasses Use of dual monitors Talking out loud Others in room Searching the internet Taking pictures or screenshots of the exam Copying and pasting any elements of the exam Utilizing a virtual machine Remote access applications, including but not limited to: Splashtop, TeamViewer, AnyDesk, RemotePC

#### Additional exam-specific requirements:

#### MPSA

This exam uses the IREM Financial Analysis Spreadsheet heavily. You must have a full working version of Microsoft Excel (not a trial version). You may also wish to use the HP10BII Financial Calculator in handheld or desktop format (available for download in the IREM Learning platform).

#### CPM Exam

HP10BII Financial Calculator required. You can use a handheld or desktop version of the financial calculator (available for download in your IREM Learning platform). You may also use the IREM Financial Analysis Spreadsheet

## Click-by-Click Scheduling and Attending Exam through ProctorU

#### Create a ProctorU Login

If you have used ProctorU before and already have a user ID and password, skip to "<u>Schedule a New</u> <u>Session</u>".

- Go to: <u>https://www.ProctorU.com/</u>
- Click Sign Up on the top-right side of the screen

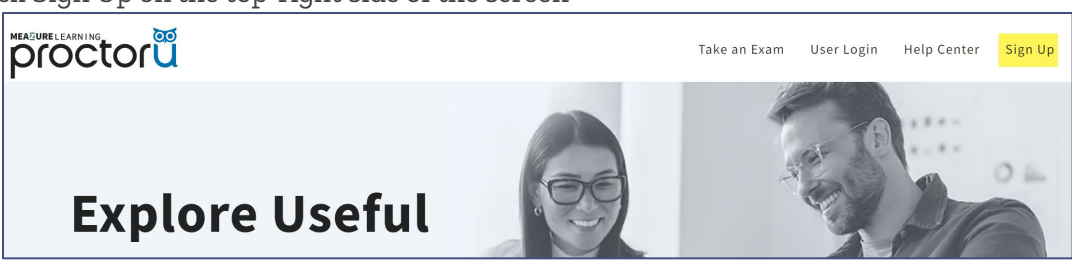

• Select "Test-Taker"

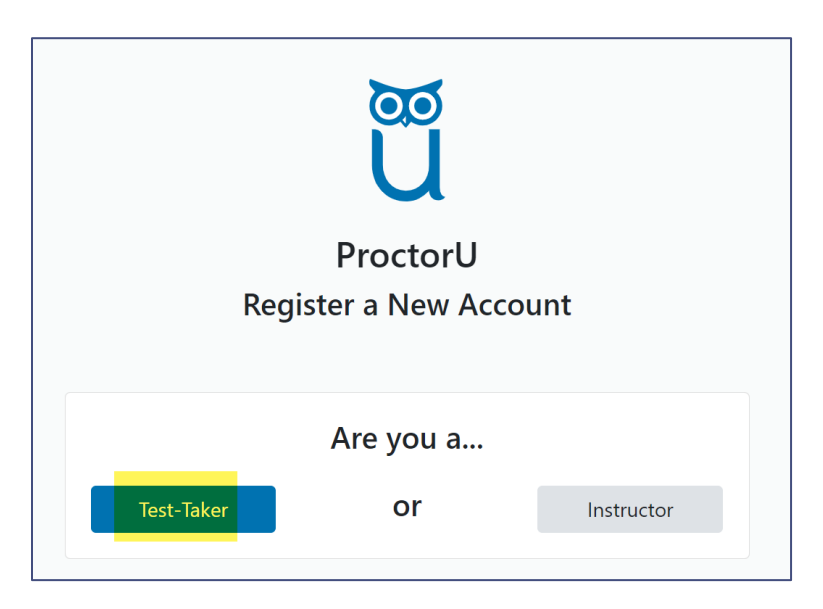

Fill in the form with your information to create your User ID and Password
 o For Institution, enter Institute of Real Estate Management

#### Schedule a New Session

• On the homepage, click "Schedule New Session"

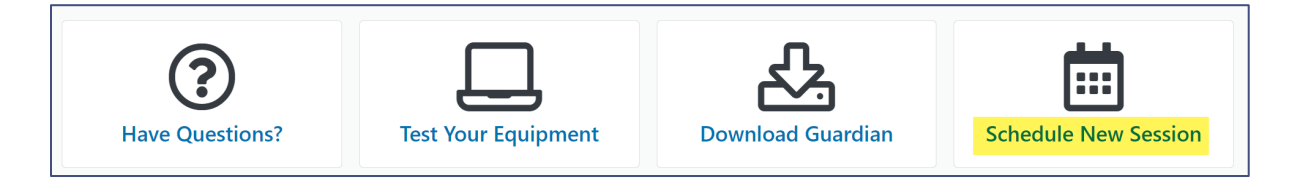

- For term select **General**
- Select your exam: choose the exam you would like to schedule from the dropdown menu
- Click "Find Sessions"

**NOTE:** If any of the fields below are grayed out, try using **Google Chrome** or **Firefox**.

| Confirm your institution | **Institute of Real Estate Management** |
|--------------------------|-----------------------------------------|
| Select a term            | General                                 |
| Select your exam         | Please Select                           |
|                          | Find Sessions                           |

- Choose the date and approximate time you would like to take the exam
  - Note Keep in mind the length of the exam when choosing your time to ensure you have enough time to take the exam.
- Click "Find Available Times"
- Next to the available session you would like to choose, click "Select"
  - If there are no time slots available that work for you, try to select a different date and/or time and click "Find Available Times" again.

| Select a Date and<br>October ~ 2024 ~<br>su мо ти w | Time to Search<br>to Search<br>to S | <b>9:30AM CDT</b><br>Friday, October 18,<br>2024<br>9 days from now  | ARM<br>Certification<br>Exam -<br>ARMEXM | SELECT |
|-----------------------------------------------------|----------------------------------------------------------------------------------------------------|----------------------------------------------------------------------|------------------------------------------|--------|
| 29 30 1 2<br>6 7 8 <b>9</b><br>13 14 15 16          | 3 4 5<br>10 11 12<br>5 17 18 19                                                                                                    | <b>9:40AM CDT</b><br>Friday, October 18,<br>2024<br>9 days from now  | ARM<br>Certification<br>Exam -<br>ARMEXM | SELECT |
| 20 21 22 23<br>27 28 29 30<br>3 4 5 6               | 24 25 26<br>31 1 2<br>7 8 9                                                                                                    | <b>9:50AM CDT</b><br>Friday, October 18,<br>2024<br>9 days from now  | ARM<br>Certification<br>Exam -<br>ARMEXM | SELECT |
| 10 v : 00 v<br>Submit                               | • AM O PM                                                                                                    | <b>10:10AM CDT</b><br>Friday, October 18,<br>2024<br>9 days from now | ARM<br>Certification<br>Exam -<br>ARMEXM | SELECT |

• Click "**Schedule**" to confirm your time.

| Sel  | ect a  | Date | and T | ime <sup>-</sup> | to Sea | arch |
|------|--------|------|-------|------------------|--------|------|
| Octo | ober ~ | 202  | 4 ~   |                  | <      | >    |
| SU   | мо     | τu   | WE    | тн               | FR     | SA   |
| 29   |        | 1    | 2     | 3                | 4      | 5    |
| 6    | 7      | 8    | 9     | 10               | 11     | 12   |
| 13   | 14     | 15   | 16    | 17               | 18     | 19   |
| 20   | 21     | 22   | 23    | 24               | 25     | 26   |
| 27   | 28     | 29   | 30    | 31               | 1      | 2    |

- Click "Process Order"
  - Note: The session in your cart will be held for 1-hour. If you wait longer than an hour to check-out, you will need to schedule a new session.
  - To avoid premium charges from ProctorU, please be sure to schedule or reschedule any reservations more than 72-hours in advance.

- Scheduling less than 72-hours in advance will incur an additional \$5-\$8 fee
- Scheduling less than 2-hours in advance will incur an additional \$8-\$12 fee

| My Cart                        |                                         |                     |             |         |             |                  | Schedu        | le New Session |
|--------------------------------|-----------------------------------------|---------------------|-------------|---------|-------------|------------------|---------------|----------------|
| Items                          | Institution                             | Date & Time         | Туре        | 0       | Price       | Options          | Appointments  | \$0.00         |
| ARM                            | **Institute of                          | 10/18/2024          | Live+       |         | \$0.00      | Edit   Details   | Premiums      | \$0.00         |
| Certification<br>Exam -        | Real Estate<br>Management**             | 9:30AM CDT          |             |         |             | Remove           | Subtotal      | \$0.00         |
| ANWEAW                         |                                         |                     |             |         |             |                  | Total         | \$0.00         |
| We'll keep yo<br>room for othe | ur cart safe for 30 m<br>er test-takers | inutes, after which | we will rel | ease tł | nese reserv | ation(s) to make | Process Order |                |

- You should then get a message that says "Your order was successful!"
  - From here you can print your receipt, and view your sessions

| Your orde | er was successfu | !!          |       |        | Print Receipt My Sessions          |
|-----------|------------------|-------------|-------|--------|------------------------------------|
| Session   | Institution      | Date & Time | Туре  | Price  | Payment Information Payment Method |
|           |                  |             | Total | \$0.00 | Credit on Account                  |

• At the top of the screen, click "My Sessions" to see your scheduled session(s)

| My Sessions My Order                                                                                           | s Support                     |                          |                   |                |               | My Cart                                               |
|----------------------------------------------------------------------------------------------------|-------------------------------|--------------------------|-------------------|----------------|---------------|-------------------------------------------------------|
| (?)<br>Have Questic                                                                                            | ons? T                        | est Your Equipment       | Downloa           | ad Guardian    | Schedule N    | lew Session                                           |
| Time to hit the books                                                                                          | s!                            |                          | Your next sess    | ion begins in: |               |                                                       |
| Scheduled for Friday October 18, 2024 9:30AM CDT<br>ARM Certification Exam - ARMEXM — Check your exam<br>rules |                               |                          | <b>08</b><br>DAYS | 23<br>HOURS    | 56<br>MINUTES | <b>36</b><br>SECONDS                                  |
| Scheduled Appointme                                                                                            | ents                          |                          |                   |                |               |                                                       |
| Active Exams                                                                                                   | Testing Center<br>Information | Date & Time              | Туре              | Status         | Actions       |                                                       |
| ARM Certification<br>Exam - ARMEXM<br>**Institute of Real<br>Estate Management**                               | Online                        | 10/18/2024<br>9:30AM CDT | Live+             | Scheduled      | Check         | your exam rule<br>Reschedul<br>nium Reschedul<br>Canc |

#### Reschedule or Cancel a Session

If for any reason you need to **reschedule** or cancel your exam session, navigate to "My Sessions", then to the right of the session, you can click on the options to Reschedule or Cancel. If you are rescheduling for a time under 72 hours, ProctorU premium charges will apply.

| Scheduled Appointments                                                           |                               |                          |        |           |                                                                     |  |  |
|----------------------------------------------------------------------------------|-------------------------------|--------------------------|--------|-----------|---------------------------------------------------------------------|--|--|
| Active Exams                                                                     | Testing Center<br>Information | Date & Time              | Туре   | Status    | Actions                                                             |  |  |
| ARM Certification<br>Exam - ARMEXM<br>**Institute of Real<br>Estate Management** | Online                        | 10/18/2024<br>9:30AM CDT | Live+) | Scheduled | Check your exam rules<br>Reschedule<br>Premium Reschedule<br>Cancel |  |  |

#### Perform System Test

Before the day of your exam.

- Log into ProctorU at <u>https://www.ProctorU.com/</u>
- Click **User Login**

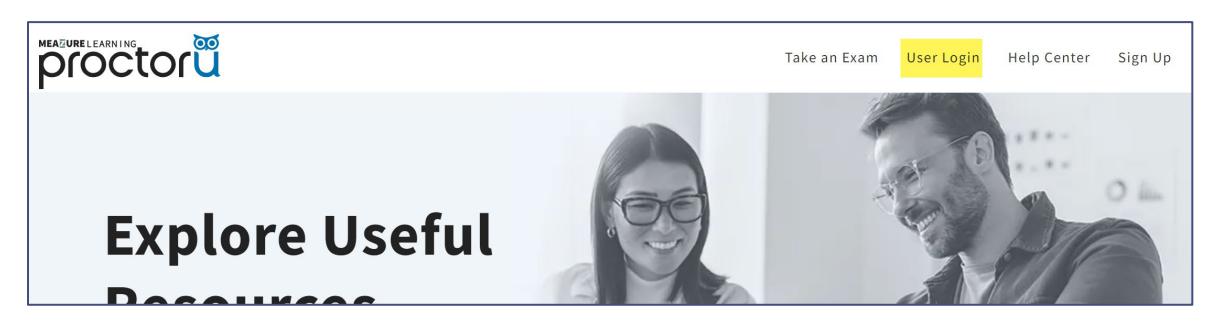

• Type in your **User ID** and **Password** and click **Sign In** 

| Username or Email         |        |  |  |  |  |  |
|---------------------------|--------|--|--|--|--|--|
| jwashburn@irem.org        |        |  |  |  |  |  |
| Password                  |        |  |  |  |  |  |
| •••••                     |        |  |  |  |  |  |
| □ Stay signed in?         |        |  |  |  |  |  |
|                           | Log in |  |  |  |  |  |
|                           |        |  |  |  |  |  |
| Login with Single Sign-On |        |  |  |  |  |  |

• Click Test Your Equipment

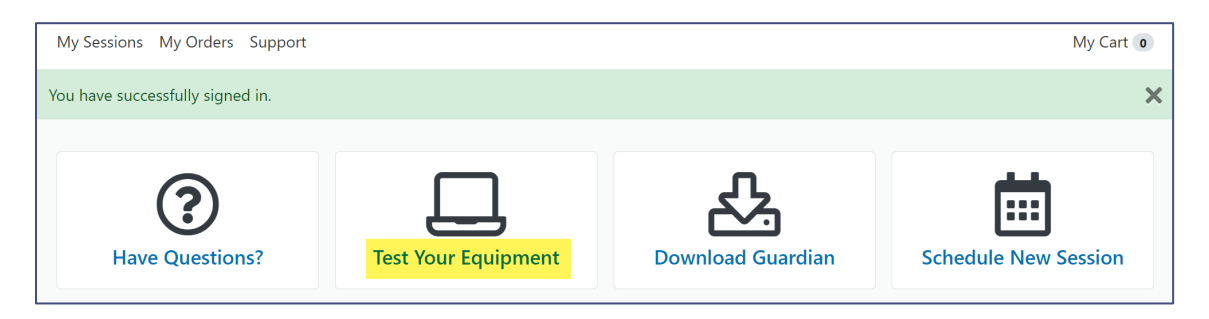

• The site will automatically perform a test. If your equipment meets the requirements, you will get a green check mark next to each one. If you do not see green check marks, contact ProctorU's live chat for additional help by clicking on the "**Need Help? Chat Now!**" button in the lower righthand corner of your screen.

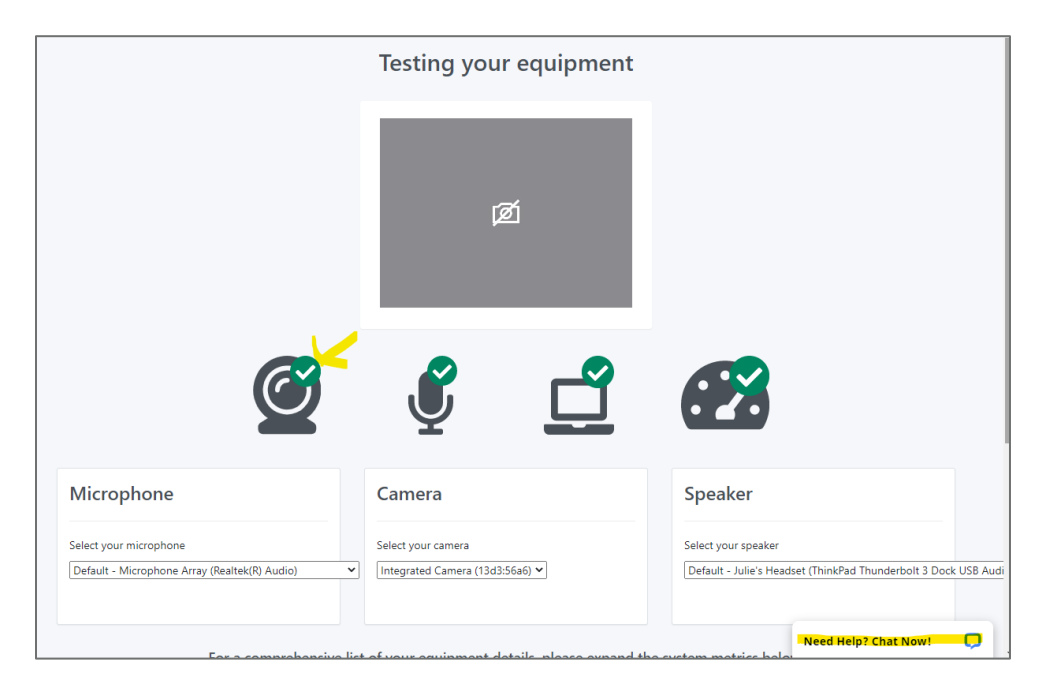

• Click the **ProctorU** logo on the top left side of your screen to return to the main page

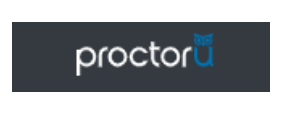

#### Start Your Live Test Session

• When it's time to take your test, click "Start Session" where the countdown used to be

| Ready to go?                                           |                           |           |         | Start Session                                  |
|--------------------------------------------------------|---------------------------|-----------|---------|------------------------------------------------|
| ACTIVE EXAMS                                           | DATE & TIME               | STATUS    | ACTIONS |                                                |
| Sample Exam<br>**Institute of Real Estate Management** | 06/30/2020<br>10:30AM CDT | Scheduled |         | Start Session Reschedule<br>Premium Reschedule |

• If this is your first test session through ProctorU, you will be prompted to install the ProctorU Extension. Click where it says "here"

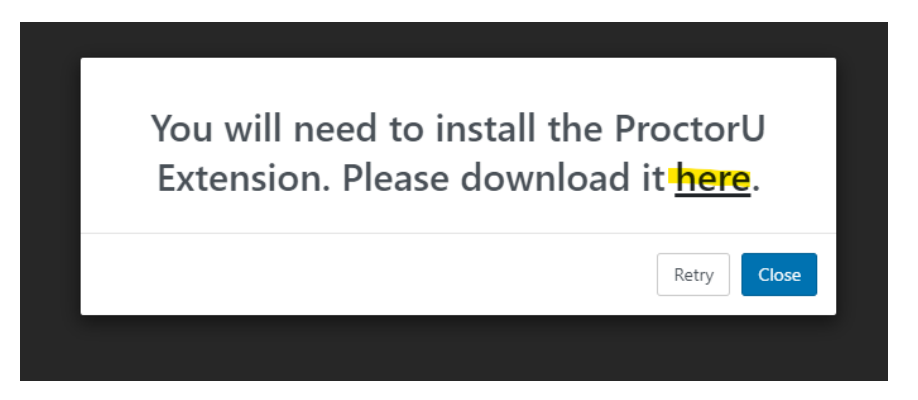

• Read the information about the plug-in and then click "Add extension"

| Add "ProctorU"?                                         | × |
|---------------------------------------------------------|---|
| It can:                                                 | ^ |
| Read and change all your data on the websites you visit |   |
| Display notifications                                   |   |
| Communicate with cooperating websites                   |   |
| Read and modify data you copy and paste                 |   |
| Capture content of your screen                          |   |
| Detect your physical location                           | ~ |
| Add extension Cancel                                    |   |

• Follow the prompts to install the ProctorU extension. Once completed, you will be directed to the following screen. Click **Let's get started!** 

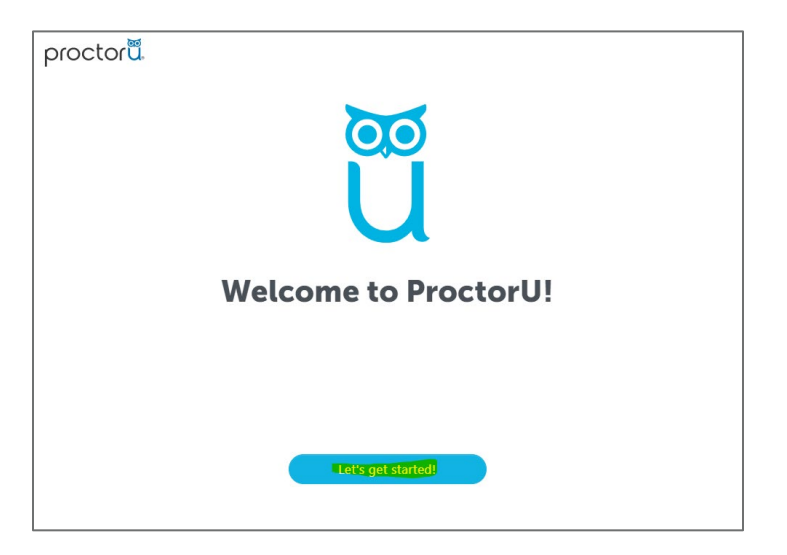

- Follow along with the introduction to join the live proctored session. It will review what to expect during your live session and the exam rules.
- Once you are finished reviewing the exam rules, **check the two boxes** and click **Continue**

| • Printed Notes                                                                       | Ì |
|---------------------------------------------------------------------------------------|---|
| <ul> <li>Formula Sheet</li> </ul>                                                     |   |
| <ul> <li>Notes (PDF)</li> </ul>                                                       |   |
| <ul> <li>Notes (Word)</li> </ul>                                                      |   |
| <ul> <li>Notes (Powerpoint)</li> </ul>                                                |   |
| <ul> <li>Notes (Excel)</li> </ul>                                                     |   |
| o Multiple sheets                                                                     |   |
| o <u>ther</u><br>• Bathroom breaks                                                    |   |
| <u>Window Size</u><br>⊘ Resized                                                       |   |
| I have read and understand the exam rules prior to starting<br>my test with ProctorU. |   |
| I agree to the terms set forth in ProctorU's Privacy Policy and Terms of Service.     |   |
|                                                                                       |   |
|                                                                                       |   |
| Continue                                                                              |   |
|                                                                                       |   |

• You will be prompted to download and install the **LogMeIn app** to connect with a proctor. Follow the on-screen instructions.

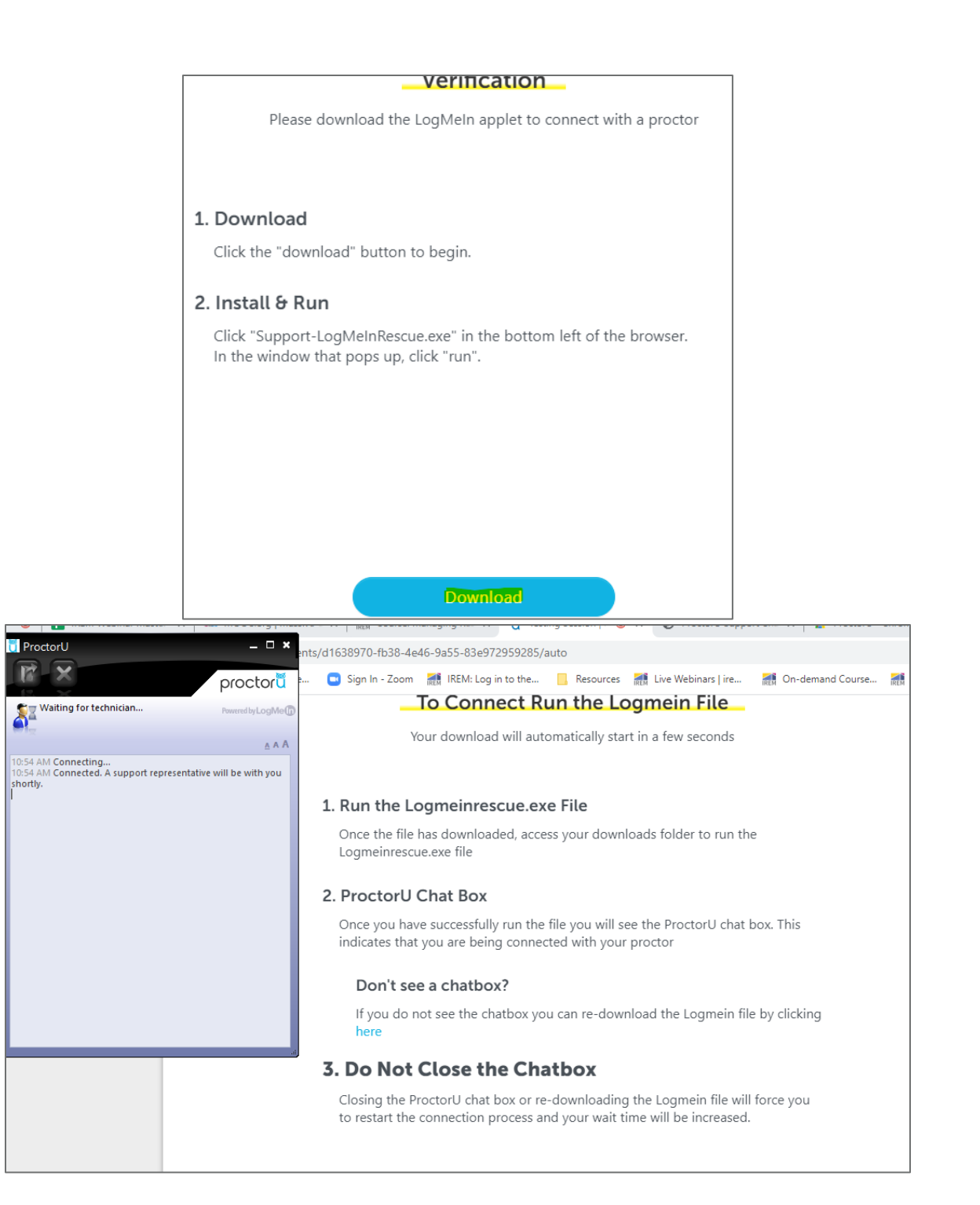

- Once connected the live proctor will review a few details with you. You will need to show them your ID (i.e. Driver's License)
- Log into IREM learning, navigate to your course and then to your course test

| Education that makes a difference. |                                                                                       |  |  |  |  |
|------------------------------------|---------------------------------------------------------------------------------------|--|--|--|--|
| ÷<br>REM <sup>®</sup>              | SAMPLE ARM Track<br>(ETH800, RES20),<br>ARMEXM) - ARMTRK -<br>Delanco, NJ- 06/17/2020 |  |  |  |  |

• Click on the title of the test

| ~ | Exam                                          |                                 |
|---|-----------------------------------------------|---------------------------------|
|   | ARM Exam                                      |                                 |
|   | The exam is password-protected. Only the proc | or can unlock the exam for you. |

• Click Attempt quiz now

|                                                           | _ |
|-----------------------------------------------------------|---|
| This quiz will close at Thursday, July 30, 2020, 10:37 AM |   |
| To attempt this quiz you need to know the quiz password   |   |
| Grading method: Highest grade                             |   |
|                                                           |   |
| Attempt quiz now                                          |   |

- The proctor will enter the password to unlock your test
- When you are done taking your test, click "**Finish review**"

| Question <b>2</b><br>Complete | True or False? |
|-------------------------------|----------------|
| Points out of 1.00            | Select one:    |
| Flag question                 | True           |
| Edit question                 | O False        |
|                               |                |

• When you are ready to submit, click "Submit all and finish"

| Sample Te<br>Summary c | st<br>of attempt                                                   |
|------------------------|--------------------------------------------------------------------|
| Question               | Status                                                             |
| 1                      | Answer saved                                                       |
| 2                      | Answer saved                                                       |
|                        | Return to attempt                                                  |
|                        | This attempt must be submitted by Tuesday, June 30, 2020, 1:06 PM. |
|                        | Submit all and finish                                              |

• Confirm by clicking **Submit all and finish** again

| Sample Test<br>Summary of atte | empt                                                                                                    |
|--------------------------------|----------------------------------------------------------------------------------------------------|
| Question                       | Status                                                                                                    |
| 1                              | Confirmation *                                                                                                    |
| 2                              | Once you submit, you will no longer be able<br>to change your answers for this attempt.<br>Submit all and finish Cancel |
| This                           | PM.                                                                                                    |

• You will then see that your exam says finished.

| Grades             |           |            | Summary of your previous attempts                              |              |
|--------------------|-----------|------------|----------------------------------------------------------------|--------------|
| Dashbaard          |           | Attempt    | State                                                          | Review       |
| Site home          |           | Preview    | Finished<br>Submitted Tuesday, June 30, 2020, 11:07 AM         |              |
| Calendar           | -         |            |                                                                |              |
| Support-LoaMelnexe | hackup-me | odle?mbz 🔨 | II auto,proctoru.com is sharing your screen. Stop sharing Hide | Recording HE |